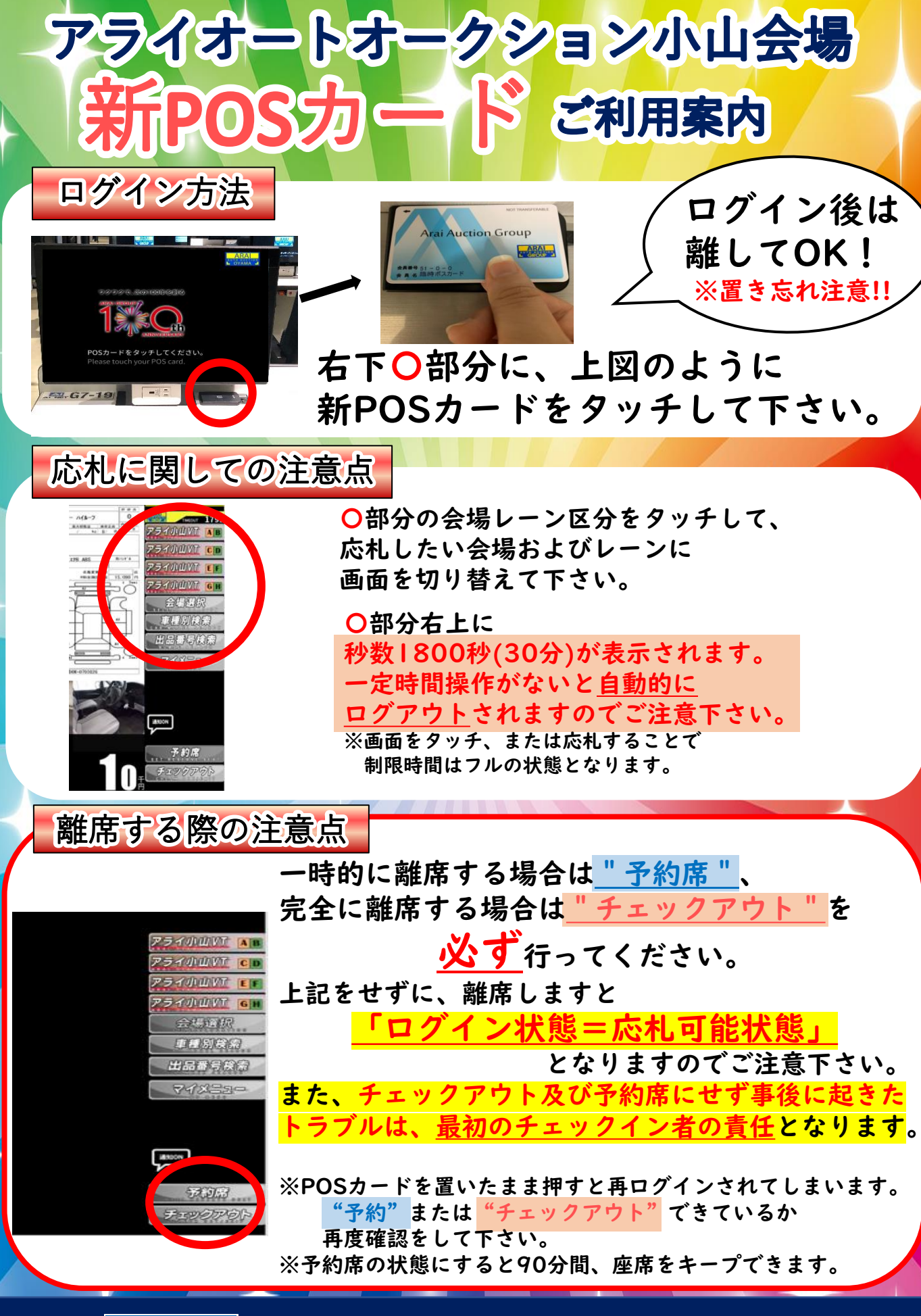

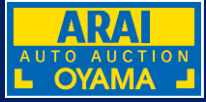

アライオートオークション小山

# ARAIAUTO AUCTION OYAMA METHOD OF USING NEW POS CARD

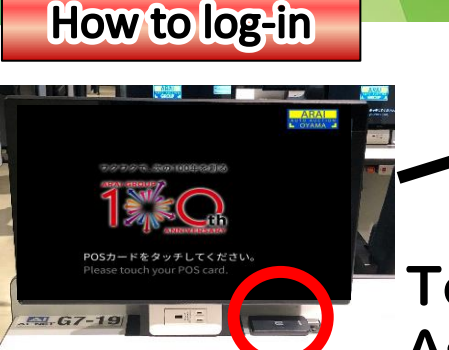

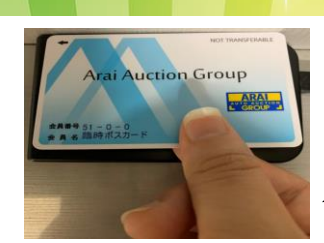

## Touch your new POS card As you can see O on the picture.

#### The point to be aware

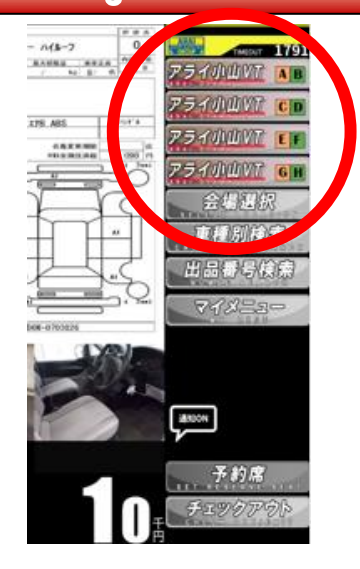

Choose the right bottom (venue and lane) to change the screen.

Number of 1800sec will show up on the corner of right side. And it <u>will be log-out automatically</u> when it become Osec.

%as long as you are using, the time will not lapse.

#### When you leave

Leaving the seat temporally, Press <u>"set reserve seat"</u>

Totally leaving, Press <u>"check out/exit"</u>

<u>please be aware that [log-in means = available to bid]</u> It will be Responsibility to the first user if didn't logout.

%even you press these bottom while leaving the card, It will Relog-In.
Make sure its "recorred" or "sheek out" properly.

Make sure its <u>"reserved"</u>or <u>"check out"</u> properly. %reserved for 90mins only.

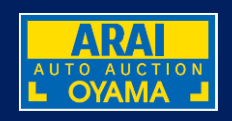

### **ARAI AUTO AUCTION OYAMA**